## Google ems 信箱收發信設定

範例以 Outlook 2013 為例(其他版本設定請洽詢網路組)

● 點選【檔案】→【新增帳戶】

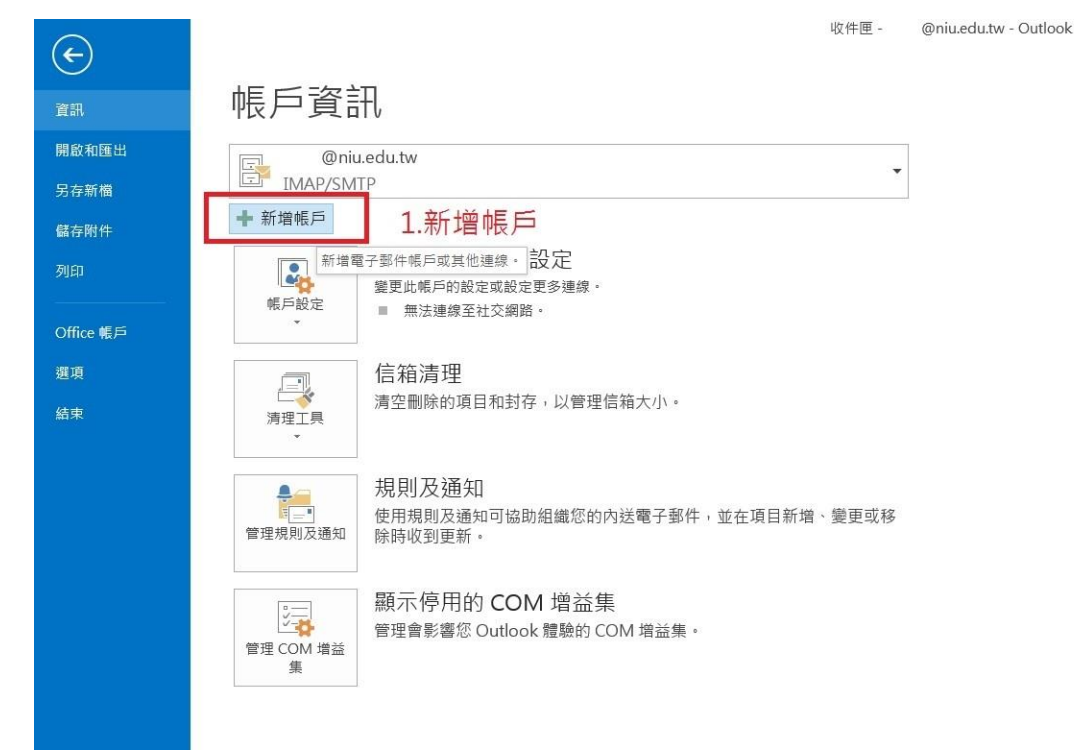

● 選擇【手動設定或其他伺服器類型】

| ①電子郵件帳戶(A)                    |                                         |  |
|-------------------------------|-----------------------------------------|--|
| 您的名稱(Y):                      | 範例:成凱倫                                  |  |
| 電子郵件地址(E):                    | 範例: ellen@contoso.com                   |  |
| 密碼(P):<br>重新鍵人密碼(T):          | · · · · · · · · · · · · · · · · · · ·   |  |
| <ul> <li>手動設定或其他伺用</li> </ul> | 2 7 0 0 0 2 器 摆 毛 動 設 完 戓 甘 他 伺 服 哭 趏 刑 |  |

● 選擇【POP 或 IMAP】

|                                                                                    | 新增帳戶                                                                                                    | ×  |
|------------------------------------------------------------------------------------|----------------------------------------------------------------------------------------------------|----|
| 選擇服務                                                                               |                                                                                                    | ×  |
| . ○ (<br>)<br>()<br>()<br>()<br>()<br>()<br>()<br>()<br>()<br>()<br>()<br>()<br>() | Microsoft Exchange Server 或相容服務(M)<br>連線至 Exchange 帳戶以存取電子郵件、行事層、連絡人、工作和語音信箱<br>Outlook.com 或 Exchange ActiveSync 相容服務(A)<br>連線至服務 (如 Outlook.com) 以存取電子郵件、行事層、連絡人和工作<br>POP 或 IMAP(P)<br>連線至 POP 或 IMAP 電子郵件帳戶<br>3.選擇POP或IMAP | v  |
|                                                                                    | < 上一步(B) 下一步(N) >                                                                                                    | 取消 |

● 詳細【POP 或 IMAP 帳戶設定】

|                                                                           |                                                   | 亲  | 所增帳戶                                                                          | ×  |
|---------------------------------------------------------------------------|---------------------------------------------------|----|-------------------------------------------------------------------------------|----|
| POP 和 IMAP 帳戶設定           輸入帳戶的郵件伺服器設定           使用者資訊           您的名種(Y): |                                                   | 1. | 可選擇POP3或IMAP<br>POP3伺服器:信件收下來可選擇"保留信件"或"不保留信<br>件"的設定<br>IMAP伺服器:直接操作郵件伺服器上信件 | ×  |
| 電子郵件地址(E):<br>伺服器資訊<br>帳戶類型(A):                                           | 詞目前看稱<br>xxxxxx@ems.niu.edu.tw<br>請翰入Google cms信箱 | 2. | 內送郵件伺服器: pop.gmail.com<br>外寄郵件伺服器: smtp.gmail.com                             |    |
| 內送鄞件伺服器(I):<br>外寄鄞件伺服器 (SMTP)(O):<br>登入資訊                                 | pop.gmail.com<br>smtp.gmail.com                   |    | ☑ 按 [下一步] 時自動測試帳戶設定(S)                                                        |    |
| 使用者名稱(U):<br>密碼(P):                                                       | Google ems 帳號<br>Google ems 家碼                    |    | 要離線保留的郵件:全部<br>▽                                                              |    |
| ☑ 壽亜体田文令來理驗證 (21                                                          | 2住密碼(R)                                           |    |                                                                               | 1  |
| 3. 安全密<br>設定"野                                                            | 碼驗證(SPA)登入,務必要打勾<br>與內送郵件伺服器相同設定"問                | 动症 | 4. 其他設定(M)<br><上一步(B) 下一步(N) >                                                | 取消 |

- (1)POP3 伺服器:信件收下來可選擇【保留信件】或【不保留信件】的設
  - 定,【保留信件】會占用裝置的容量。
- (2)內送郵件伺服器: pop. gmail. com

外寄郵件伺服器: smtp.gmail.com

(3)請<u>勾選</u>安全密碼驗證(SPA)登入 【其他設定】→【外寄郵件伺服器】 並<u>勾選</u>【我的外寄伺服器(SMTP)需要驗證】, 【並選擇使用內送郵件相 同的設定】。

| 網際網路郵件設                                                                                                    | 定  | ×  |  |
|----------------------------------------------------------------------------------------------------|----|----|--|
| 網際網路郵件設<br>一般 外寄伺服器 進階<br>✓ 我的外寄伺服器 (SMTP) 需要驗證(O)<br>④ 使用與內送郵件伺服器相同的設定(U)<br>④ 使用下列登入(L)<br>請務必 <u>勾選</u> 我的外寄伺服器需要驗證<br>並"使用與內送郵件伺服器相同設定" | 定  |    |  |
| ○ 在傳送郵件前登入內送郵件伺服器(I)                                                                                                    |    |    |  |
|                                                                                                    | 確定 | 取消 |  |

(4)設定內送外寄郵件伺服器連接埠【其他設定】→【進階】

## 內送郵件伺服器請擇一設定

內送郵件伺服器(POP3):<u>995</u> 加密連線為 <u>SSL</u>

外寄郵件伺服器(SMTP):<u>465</u> 加密連線為 <u>SSL</u>

| 網際網                                                                                                    | 路郵件設定                                                                | <b>二</b> 網際網路郵作                                                                                                    | 牛設定                                                                                |
|----------------------------------------------------------------------------------------------------|----------------------------------------------------------------------|----------------------------------------------------------------------------------------------------|------------------------------------------------------------------------------------|
| 一般         外寄伺服器         進降           伺服器連接埠號碼            內送伺服器 (MAP)(0):         993           使用下列加密連線瑛型(E):         外寄伺服器 (SMTP)(O):         465           使用下列加密連線瑛型(C):         伺服器逾時(1)         465           短         一         長         1 分           週         長         1 分         資料次           根         資料次路徑(F):             臺件構份              開除的影件 | 使用預設值(D)<br>SSL<br>SSL<br>SSL<br>加密類型:SSL<br>SMTP連按準:465<br>加密類型:SSL | <ul> <li>一般 外寄伺服器 進階<br/>伺服器連接埠號碼</li> <li>内送伺服器 (POP3)(): 995) 使用</li> <li>● 此伺服器需要加密連線領(SSL)(E)</li> <li>外寄伺服器 (SMTP)(O): 465</li> <li>使用下列加密連線頻型(C):</li> <li>伺服器逾時(T)</li> <li>短 ● 長 1分</li> <li>傳送</li> <li>● 在伺服器上保留一份郵件複本(L)</li> <li>● 超過下列天數後就從伺服器移除(R):</li> <li>□ 從「刪除的郵件」中移除時從伺服</li> </ul> | 予設定 (D)   SSL    內送郵件伺服器(POP3)設定   POP3連按埠 995   加密類型 SSL   SMTP連按埠 465   加密類型 SSL |
| 內這                                                                                                    | 送郵件伺                                                                 | ]服器請擇-                                                                                                    | 一設定                                                                                |

● 下一步完成【測試帳戶設定】

| 停止(S)<br><b>關閉(C)</b> |
|-----------------------|
| 關閉(C)                 |
|                       |
|                       |
|                       |
|                       |
|                       |
|                       |

## 以上設定上如有任何問題,請與資訊網路組

## (分機 7126~7129、7112)聯繫